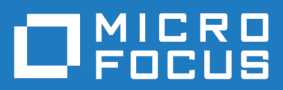

# Silk Test 19.5

#### Silk Test Classic - Creating Data-Driven Test Cases

Micro Focus The Lawn 22-30 Old Bath Road Newbury, Berkshire RG14 1QN UK http://www.microfocus.com

Copyright <sup>©</sup> Micro Focus 1992-2018. All rights reserved.

MICRO FOCUS, the Micro Focus logo and Silk Test are trademarks or registered trademarks of Micro Focus IP Development Limited or its subsidiaries or affiliated companies in the United States, United Kingdom and other countries.

All other marks are the property of their respective owners.

2018-10-24

#### Contents

| Data-Driven Test Cases                                                  | 4<br>.5 |
|-------------------------------------------------------------------------|---------|
| Creating a Data-Driven Test Case and Running It Using the Sample Record | 6       |
| Creating a Data-Driven Test Case                                        | 6       |
| Running Your Data-Driven Test Case                                      | 7       |
| Running a Data-Driven Test Case Using All Rows and Tables               | 8       |
| Creating a Data-Driven Test Case                                        | . 8     |
| Find and Replace Values                                                 | . 9     |
| Running Your Data-Driven Test Case                                      | 9       |

## **Data-Driven Test Cases**

Data-driven test cases enable you to invoke the same test case multiple times, once for each data combination stored in a data source. The data is passed to the test case as a parameter. You can think of a data-driven test case as a template for a class of test cases. Data-driven test cases offer the following benefits:

- They reduce redundancy in a test plan.
- Writing a single test case for a group of similar test cases makes it easier to maintain scripts.
- They are reusable; adding new tests only requires adding new data.

Regardless of the technique you use, the basic process for creating a data-driven test case is:

- 1. Create a standard test case. It will be very helpful to have a good idea of what you are going to test and how to perform the verification.
- 2. Identify the data in the test case and the 4Test data types needed to store this data.
- 3. Modify the test case to use variables instead of hard data.
- **4.** Modify the test case to specify input arguments to be used to pass in the data. Replace the hard coded data in the test case with variables.
- 5. Call the test case and pass in the data, using one of four different techniques:
  - Use a database and the **Data Driven Workflow** to run the test case. Micro Focus recommends using this method for data-driven testing.
  - Click **Run > Testcase** and type the data into the **Run Testcase** dialog box.
  - In a QA Organizer test plan, insert the data as an attribute to a test description.
  - If the data exists in an external file, write a function to read the file and use a main() function to run the test case.

# **Before You Begin**

Before you start working with data-driven test cases, complete the following tasks:

- Get the files needed by the exercise. To do this, go to your <Silk Test installation directory>\examples directory and unzip the ddw.zip file into that same directory. The following files should now be in your <Silk Test installation directory>\examples directory:
  - frame.inc
  - gentest1\_example.g.t
  - gentest1\_example.res
  - gentest2\_example.g.t
  - gentest2\_example.res
  - testexcel.xls
  - usability.t

Note: To unzip the ddw.zip file into the default <Silk Test installation directory> \examples directory, you require administrative rights.

• Take a look at the Microsoft Excel file, which is used as the database by this exercise, by opening testexcel.xls located in the <Silk Test installation directory>\examples directory. If you cannot find this file in this directory, you have not unzipped the files as described in the preceding bulleted step.

**Note:** The following three worksheets are included in testexcel.xls:

- Products
- Customers
- CreditCards

Each of these worksheets contains several columns of data. For example, on the Products worksheet, there are columns named Desc, Blurb, NumInStock, QtyToOrder, and OnSale.

- Ensure that you have the correct DSN available: Silk DDA Excel. This is automatically set up when you
  install Silk Test. On Microsoft Windows XP, for example, click Start > Settings > Control Panel >
  Administrative Tools > Data Sources (ODBC). On Microsoft Windows 7 click Start > Control Panel >
  System and Security > Administrative Tools > Data Sources (ODBC). Click the System DSN tab
  and verify that the Silk DDA Excel driver is listed. This is the default DSN used by the Data Driven
  Workflow and, coincidentally, the one used by these exercises.
- If you are not familiar with the GMO application, navigate around the application to become familiar with it. You can locate this application at: *http://demo.borland.com/gmopost/*.
- Click Options > Runtime to open the Runtime Options dialog box. In the Use files text box type extend\explorer.inc. Then click Options > Extensions and enable the primary extensions for your browser.

### **Creating a Data-Driven Test Case and Running It Using the Sample Record**

When you create a data-driven test case, one of the things that Silk Test Classic does is to write a sample record for each table. Silk Test Classic does this by inserting a value from the original test case into the sample record. You can then use the sample record to run a quick test of your data-driven test case or to verify your DSN connection.

The goal of this exercise is for you to use the Data Driven Workflow to create a data-driven test case and to run that test case using the sample record.

#### **Creating a Data-Driven Test Case**

- 1. Open the GMO application at http://demo.borland.com/gmopost/.
- 2. Start Silk Test Classic and click File > Open.
- 3. Browse to <SilkTest installation directory>\examples and open usability.t.
- 4. Click Workflows > Data Driven to turn on the Data Driven Workflow bar, if it's not already visible.
- 5. On the Data Driven Workflow bar, click Data Drive Testcase.
- 6. On the Select Testcase dialog box, double-click testcase1.
- 7. On the Specify Data Driven Script dialog box, click Create a new file/Overwrite an existing file and browse to the <SilkTest installation directory>\examples directory. Give the file the name gentest1, which means you will have to change the default new name.
- 8. Click Save to save the new file and then click OK when you return to the Specify Data Driven Script dialog box. Silk Test Classic automatically applies the .g.t file extension to that file.
- 9. On the Select Data Source dialog box, specify the location of the database you are using to supply values for the data-driven test case. Accept the default data source, Silk DDA Excel. At the Select Workbook field, click Browse and select the <SilkTest installation directory>\examples\TestExcel.xls and click Open. Click OK on the Select Data Source dialog.
- **10.**At the **Select Workbook** text box, click **Browse**, select the <SilkTest installation directory> \examples\TestExcel.xls, and click **Open**.
- 11.Click OK on the Select Data Source dialog box.
- 12.On the Specify Data Driven Testcase dialog box, click OK to indicate that you want to add a new test case named DD\_testcase1 to the gentest1.g.t file you have created.
- **13.**The **Find/Replace Values** dialog box opens; close this dialog box because you are not using it for this exercise.

Silk Test Classic loads the database tables and columns and then displays the gentestl.g.t file in the 4Test Editor.

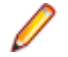

**Note:** There is a section at the top of your file that is collapsed; it contains the code that Silk Test Classic writes including the DSN connection, a sample record, and other necessary information:

[+] // \*\*\* DATA DRIVEN ASSISTANT Section (!! DO NOT REMOVE !!) \*\*\*

To see the code that Silk Test Classic creates, click [+] to expand that section. Do not edit any of the information contained in this section.

#### **Running Your Data-Driven Test Case**

- 1. Click Run Testcase on the Data Driven workflow bar to run this test case.
- 2. Select DD\_testcase1 and check Use Sample Data from Script.
- 3. Click Run.

Testcase1 should have run only once and the sample data from REC\_Products\_ grTest\_Products\_ been passed into it. Compare your file with the gentest1\_example.g.t and gentest1\_example.res found in the <SilkTest installation directory>\examples directory.

### Running a Data-Driven Test Case Using All Rows and Tables

Values are text strings, numbers, and booleans (true/false) that exist in your original test cases. One of the steps in creating a data-driven test case is to find these values and replace them with references to columns in your data source.

Silk Test Classic checks to make sure that each value you selected is appropriate for replacement by the column in your test case. Click **Edit** > **Data Driven** > **Validate Replacements** while you are in a .g.t file to turn off this validation. This means that the "Find" aspect of Find and Replace works as usual, but that the values you replace are not validated. By turning off this checking, you suppress the error messages that Silk Test Classic would have otherwise displayed. Any 4Test identifier or fragment of a string is considered an invalid value for replacement unless Validate Replacements is turned off.

If you are new to creating data-driven test cases, we recommend that you keep this validation turned on.

The goal of this exercise is for you to use the Data Driven Workflow to:

- Create a data-driven test case.
- Find and replace values in a test case with links to the data source.
- Run the data-driven test case with all rows and tables from the data source.

#### **Creating a Data-Driven Test Case**

- 1. Open the GMO application at http://demo.borland.com/gmopost/.
- 2. Start Silk Test Classic and click File > Open.
- 3. Browse to <SilkTest installation directory>\examples and open usability.t.
- 4. Click Workflows > Data Driven to turn on the Data Driven Workflow bar, if it's not already visible.
- 5. On the Data Driven Workflow bar, click Data Drive Testcase.
- 6. On the Select Testcase dialog box, double-click testcase1.
- 7. On the Specify Data Driven Script dialog box, click Create a new file/Overwrite an existing file and browse to the <SilkTest installation directory>\examples directory. Give the file the name gentest1, which means you will have to change the default new name.
- 8. Click **Save** to save the new file and then click **OK** when you return to the **Specify Data Driven Script** dialog box. Silk Test Classic automatically applies the .g.t file extension to that file.
- 9. On the Select Data Source dialog box, specify the location of the database you are using to supply values for the data-driven test case. Accept the default data source, Silk DDA Excel. At the Select Workbook field, click Browse and select the <SilkTest installation directory>\examples\TestExcel.xls and click Open. Click OK on the Select Data Source dialog.
- **10.**At the **Select Workbook** text box, click **Browse**, select the <SilkTest installation directory> \examples\TestExcel.xls, and click **Open**.
- 11.Click OK on the Select Data Source dialog box.
- 12.On the Specify Data Driven Testcase dialog box, click OK to indicate that you want to add a new test case named DD\_testcase1 to the gentest1.g.t file you have created.
- 13. The Find/Replace Values dialog box opens; close this dialog box because you are not using it for this exercise.

Silk Test Classic loads the database tables and columns and then displays the gentestl.g.t file in the 4Test Editor.

Note: There is a section at the top of your file that is collapsed; it contains the code that Silk Test Classic writes including the DSN connection, a sample record, and other necessary information:

[+] // \*\*\* DATA DRIVEN ASSISTANT Section (!! DO NOT REMOVE !!) \*\*\*

To see the code that Silk Test Classic creates, click [+] to expand that section. Do not edit any of the information contained in this section.

#### **Find and Replace Values**

- Indicate the names of the table and column that contain values that you want to link to. You can do that with either the Find/Replace Values dialog box or using the Find and Replace menu bar; this exercise uses the Find/Replace Values dialog box.
- On the Find/Replace Values dialog box, select Customer\$ from the list of tables and Address from the list of columns. Click Find Next to start searching for addresses within the test case. Silk Test Classic finds and highlights various values.
- 3. Click Find Next until Silk Test Classic highlights 201 Spring street. Since this is an address, click Replace on the Find/Replace Values dialog box to replace that number with a value from the data source.
- 4. There is only one address in this test case, so you can now start searching for Name.
  - a) On the Find/Replace Values dialog box, select Name from the Column list box.
  - b) Click Find Next until Silk Test Classic highlights "Susan".

Remember that you may have to change the direction of your search by clicking **Up** on the **Find/ Replace Values** dialog box to locate this value.

- c) Click **Replace** on the **Find/Replace Values** dialog box to replace that name with a link to the values in the data source.
- 5. Now search for and replace Zip codes in your script.
  - a) On the Find/Replace Values dialog box, select Zip from the Column list box.
  - b) Click Find Next until Silk Test Classic highlights "02421".

Remember that you may have to change the direction of your search by clicking **Up** on the **Find/ Replace Values** dialog box to locate this value.

- c) Click **Replace** on the **Find/Replace Values** dialog box to replace that zip code with a link to the values in the data source.
- 6. When you have finished replacing values, click Cancel on the Find/Replace Values dialog box.

#### **Running Your Data-Driven Test Case**

- 1. Click Run Testcase on the Data Driven workflow bar to run this test case.
- 2. Select DD\_testcase1 and check Use Sample Data from Script.
- 3. Click Run.

Testcase1 should have run only once and the sample data from REC\_Products\_ grTest\_Products\_ been passed into it. Compare your file with the gentest1\_example.g.t and gentest1\_example.res found in the <SilkTest installation directory>\examples directory.